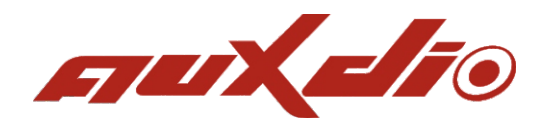

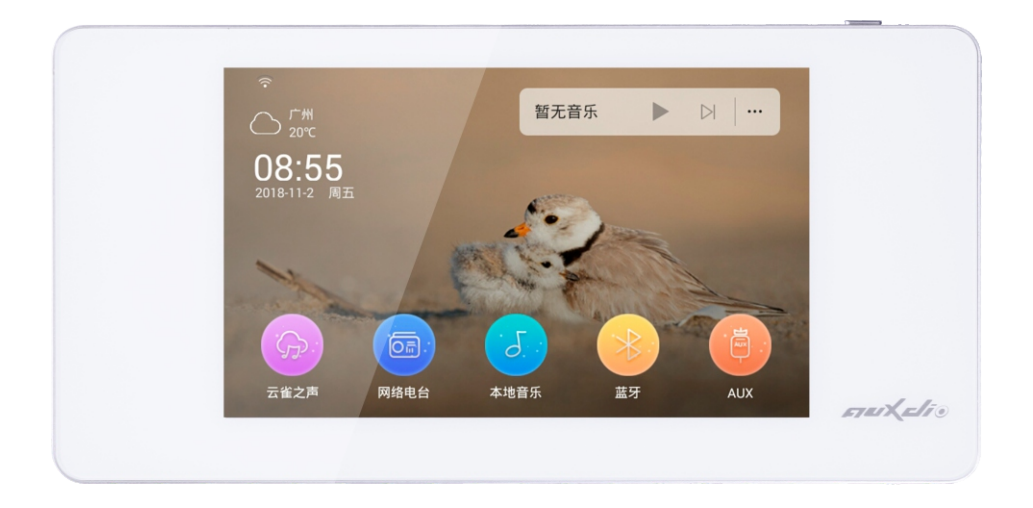

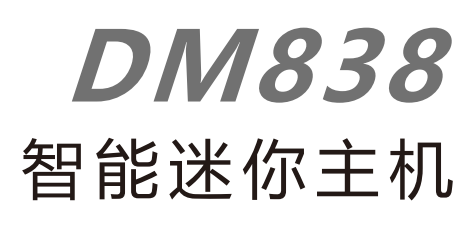

# 使用说明

## 目录

| 特点         | 1  |
|------------|----|
| 基本功能       | 2  |
| 1. 开/关机操作  | 2  |
| 2. 主界面介绍   | 3  |
| 士应田道明      | 1  |
| 工应而成功      | 4  |
| 1. 云雀之声    | 4  |
| 2. 网络电台    | 6  |
| 3. 本地音乐    | 7  |
| 4. 蓝牙      | 8  |
| 5. AUX辅助音源 | 9  |
|            |    |
| 系统设置       | 10 |
| 1. 无线和网络   | 10 |
| 2. 设备      | 12 |
| 3. 系统      | 15 |
| 指标参数       | 18 |

## 特点

● 云雀之声 - 千万正版音乐曲库,数百万独家资源,无损音乐CD音质;每日精准推荐歌单,根据您的 音乐DNA打造,最懂您的音乐伴侣。

- 多路音源支持:云雀之声、本地音乐、网络电台、蓝牙、AUX。
- 支持手机推送: AirPlay/DLNA/Qplay。
- 独立定时功能, 并具有断电记忆功能。
- Control X, 专属的移动端APP控制软件。
- 内置高性能Hi-Fi级数字功效, 2.1低音信号输出, 可外接有源低音炮。
- 内置SigmaDSP音频处理器,实现多种音效选择及动态频谱显示;根据"听觉韦伯定律",独特的
  适应人耳听音特性的指数型音量调节技术。
- 支持多种音频格式: MP3、WAV、APE、FLAC、ACC、OGG等。
- 5.0寸TFT高清显示屏, 电容全屏触摸操作, 带给您清晰的显示与精准的操控。
- 独特、简约的外形设计, 邂逅简洁线条, 品味和谐简约生活。

## 基本功能

## 1. 开机/关机

**开启电源**:将右下角的电源开关键推向右边(如图1),电源开启。 **切断电源**:将右下角的电源开关键推向左边,电源切断。

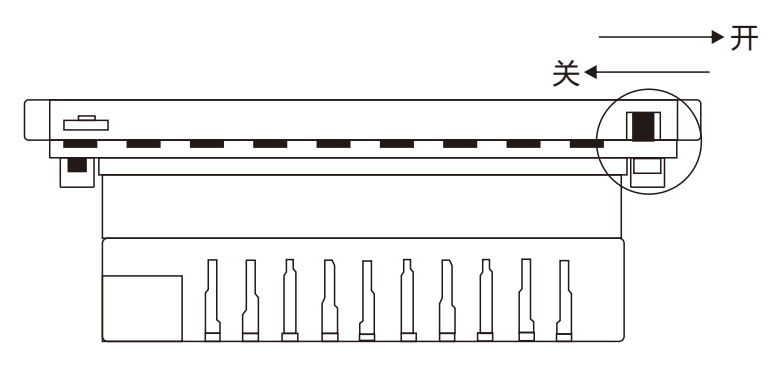

(图1)

**注意**:直接切断电源,属于非正常关机,多次操作后可能会造成系统文件丢失,从而导致无法开机,请勿要用此方法进行关机操作。

**开机**:电源处于开启时,短按产品正面右上角按钮开机(如图2)。

**关机**:长按产品正面右上角按钮10秒,设备将关机。

**熄屏**:设备处于开机状态时,短按产品正面右上角按钮,屏幕进入熄屏状态,滑动屏幕即可恢复显示。

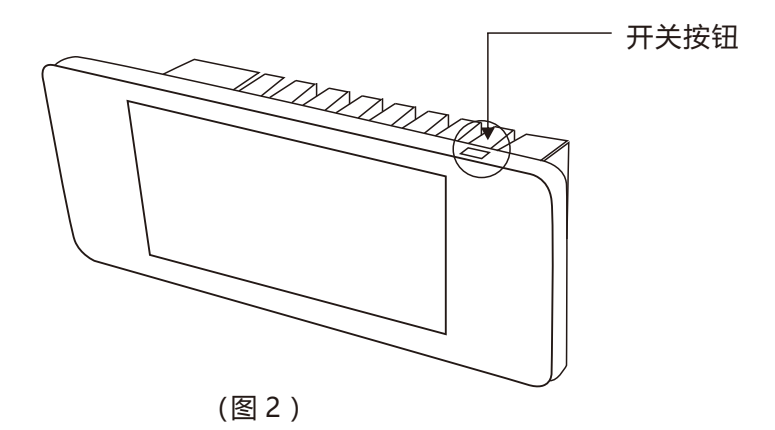

## 2. 主界面介绍

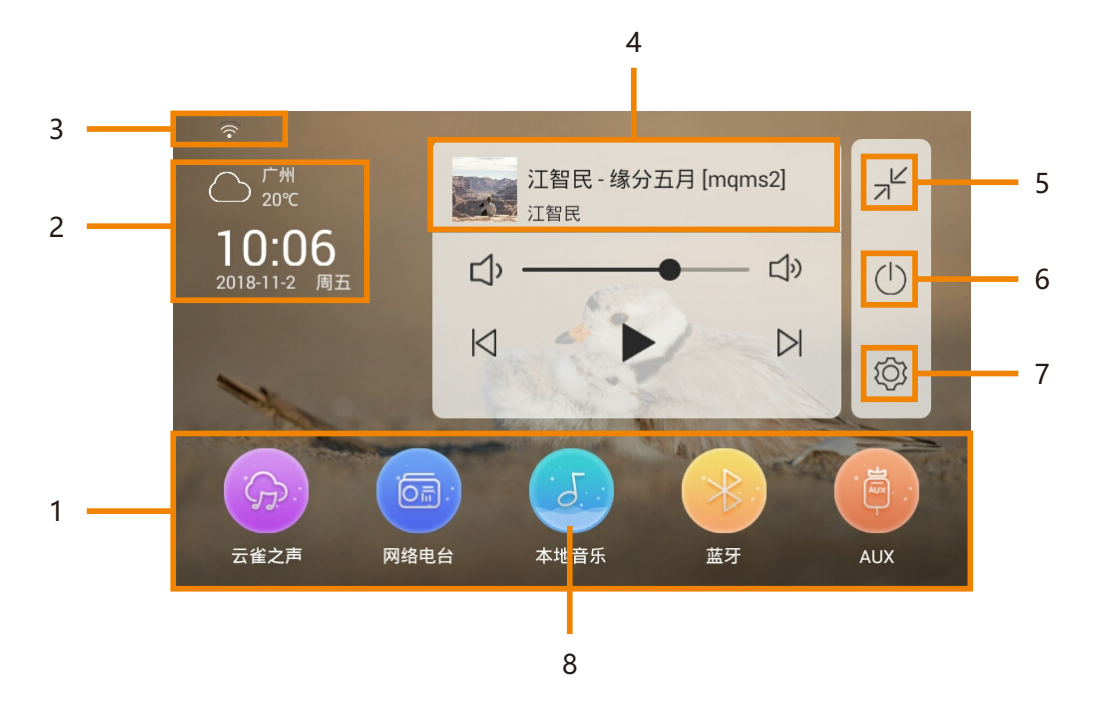

1. 音源选择:点击可选择不同的音源:云雀之声、网络电台、本地音乐、蓝牙、AUX。

2. 时间与天气:可在线获取时间与天气信息,点击可查找设置城市(需网络支持)。

3. 网络状态:显示网络连接状态,是否连接到网络。

4. 音乐播放器:点击可切换至全屏播放界面。

5. 最小化:点击可收缩音乐播放器。

6. 熄屏: 点击即屏幕熄灭, 如有设置屏保则会显示屏保图片。

7. 系统设置: 点击可进入系统设置界面。

8. 选中状态: 当音源图标变化为此形态, 即为选中此音源。

播放器图标介绍:

| " ☞━━━━━━━━━━= " 音量调节 | " ▶ " 播放/暂停 |
|-----------------------|-------------|
| " Ⅰ< " 上一曲            | " 🛛 " 下一曲   |

## 主应用说明

## 1. 云雀之声

在主界面状态下,点击" 🞧" 图标进入"云雀之声"。

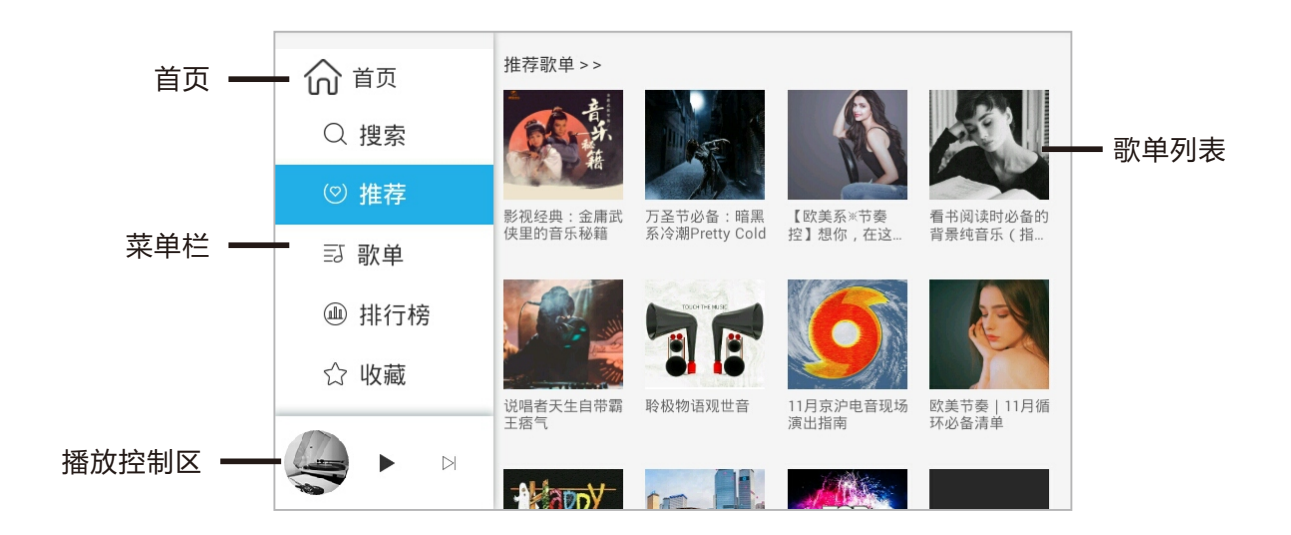

首页:点击即可返回主界面。

菜单栏:可进入不同栏目。

推荐歌单:显示所有系统的推荐歌单,点击歌单即可进入歌单列表,如图1所示。

**播放控制区:**可对歌曲进行播放、暂停、下一曲控制;点击唱片集画面可切换到全屏播放界面(如图2)。

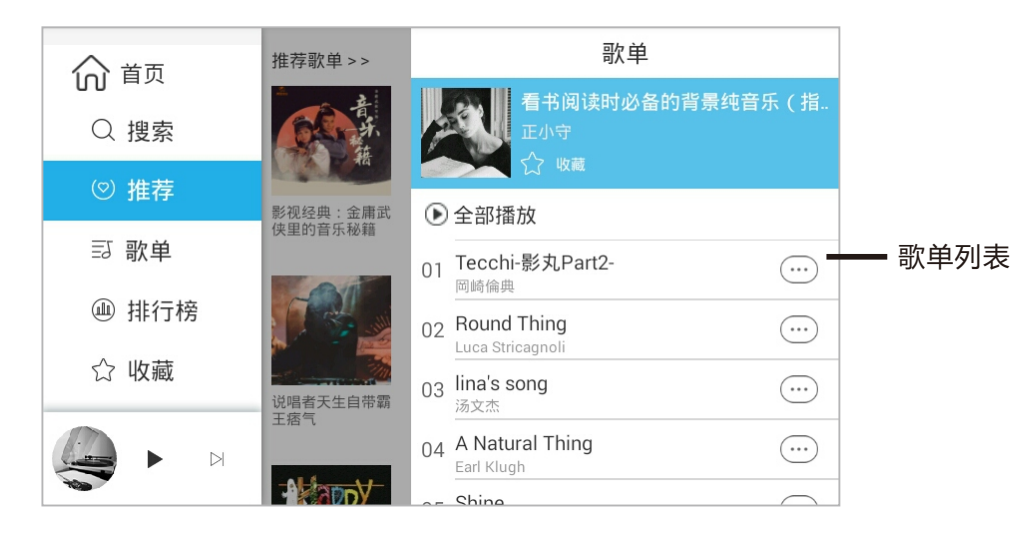

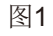

**歌单列表:**显示歌单中所有的音乐信息,可对歌曲进行管理操作。

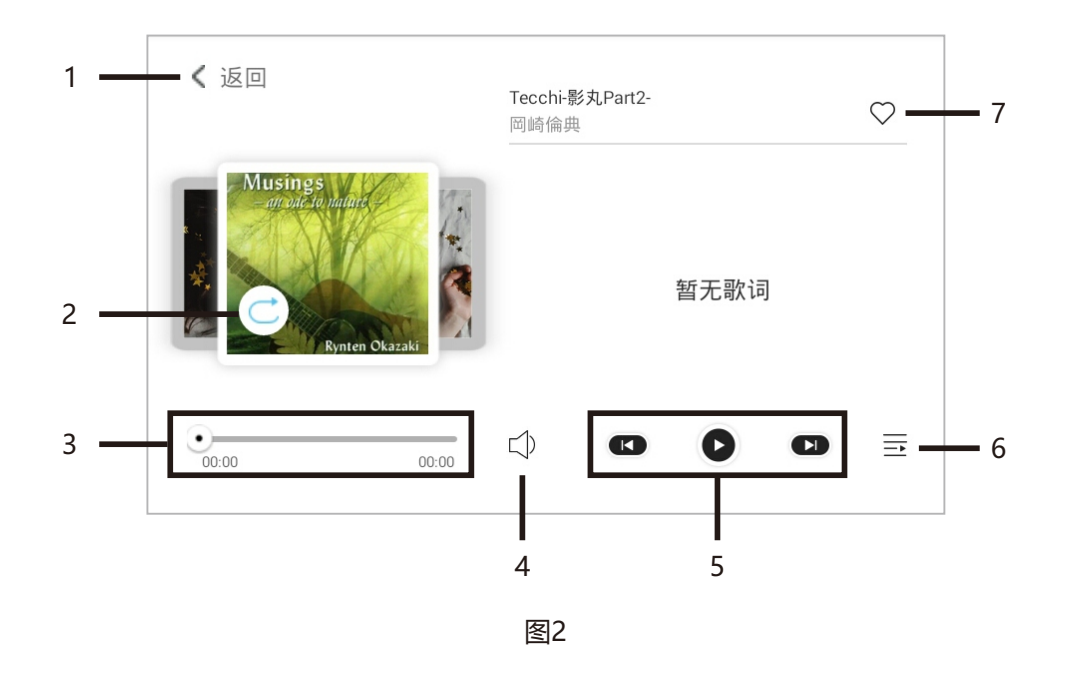

**全屏播放界面:**可对歌曲进行播放、暂停、上一曲、下一曲控制;当前歌词、歌单查看;可选择播放模式,收藏你喜欢的曲目。

1. 返回: 点击即可返回上一界面。

2. 播放模式: 点击即可切换播放模式: 单曲循环, 列表循环, 随机播放等。

3. 播放时间控制: 滑动滑块可自由选择播放时间点。

4. 音量: 点击即可调整播放音量大小。

5. 播放控制:可对歌曲进行播放、暂停、上一曲、下一曲控制。

6. 歌单列表:点击即可显示歌单中所有的歌曲。

7. 收藏: 点击即可点亮爱心, 当爱心变为红色即成功将此歌曲添加进喜爱列表。

## 2. 网络电台

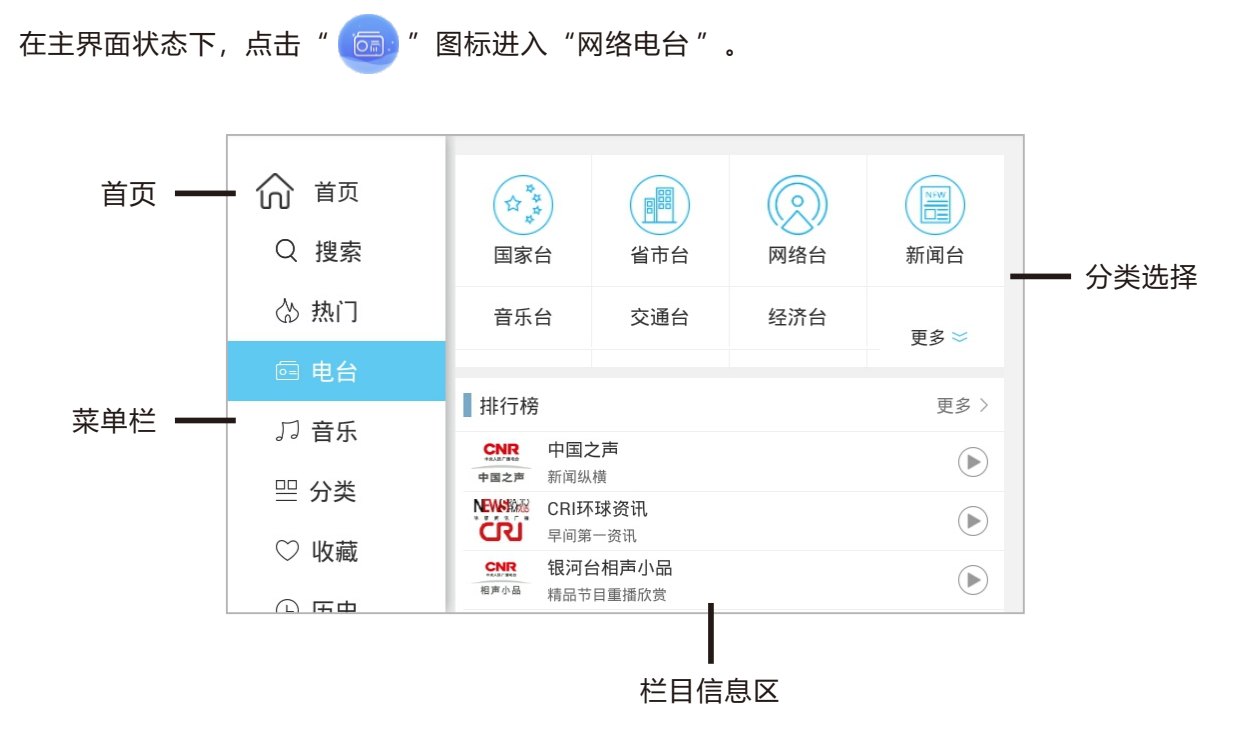

首页:点击即可返回主界面。

菜单栏:可进入不同栏目。

**分类选择:**可选择电台栏目的详细分类。

栏目信息区:显示详细的电台栏目信息;点击电台进入电台全屏播放界面。

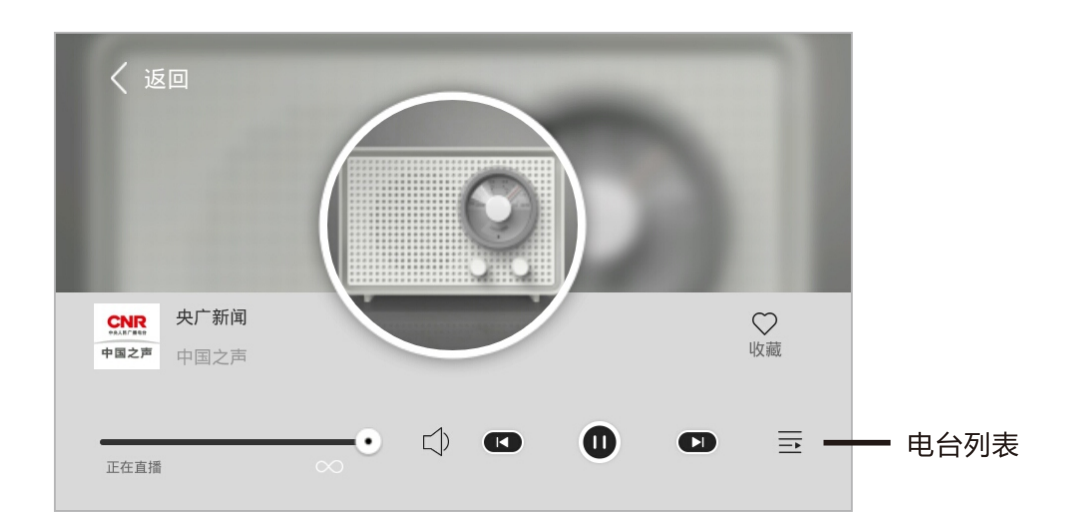

**全屏播放界面:**可对电台节目进行播放、暂停、上一电台、下一电台控制;收藏你喜欢的电台。 **电台列表:**点击即可显示电台列表中所有的电台。

### 3. 本地音乐

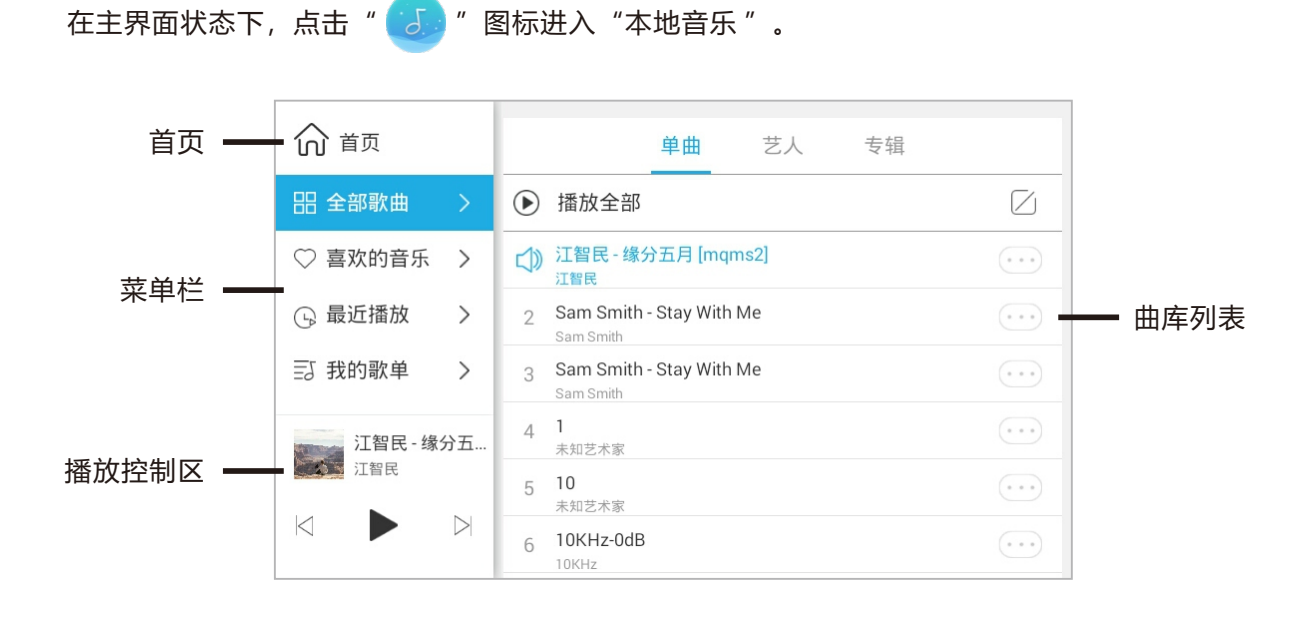

首页:点击即可返回主界面。

菜单栏:可快速按类型显示曲库信息;可创建、管理歌单。

曲库列表:显示曲库中所有的音乐信息,可对曲目进行管理操作。

**播放控制区:**可对歌曲进行播放、暂停、上一曲、下一曲控制;点击唱片集画面可切换到全屏播 放界面。

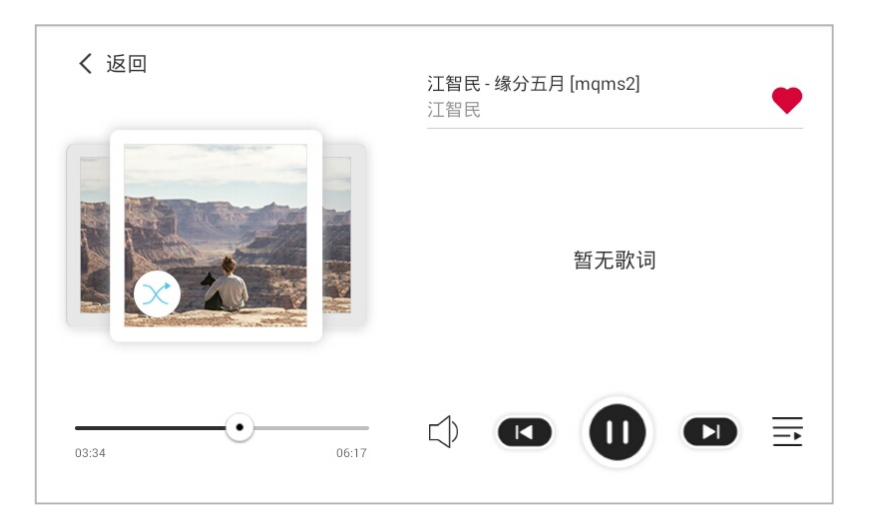

**全屏播放界面:**可对歌曲进行播放、暂停、上一曲、下一曲控制;当前歌词、歌单查看;可选择播放模式,收藏你喜欢的曲目。

## 4. 蓝牙

(1) 在主界面状态下,点击" 2" 图标进入"蓝牙"音乐播放界面,在手机或其他设备中开 启蓝牙,当搜索到"GocAndroid"后点击连接,输入配对密码"0000",当出现已连接提示时, 表示蓝牙设备连接成功(本机蓝牙名称可在<设置-系统信息>中修改)。

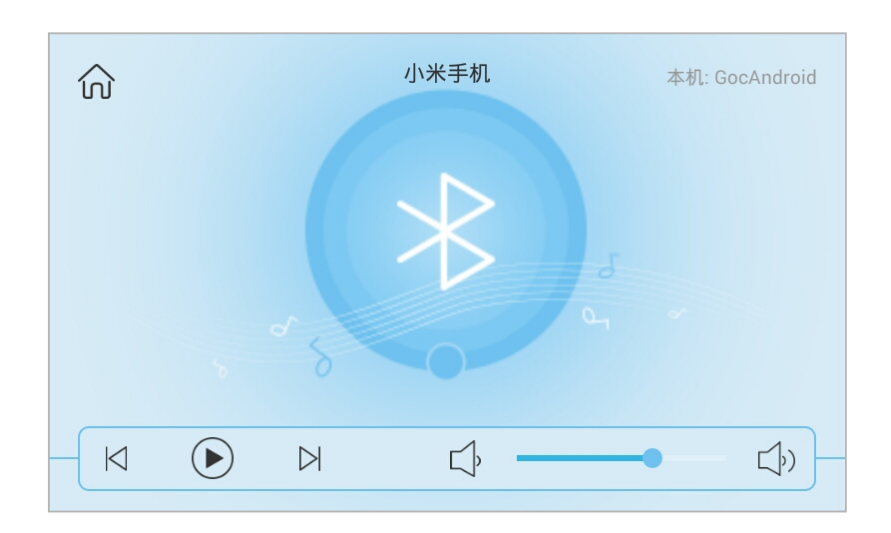

(2) 触摸下列图标进行蓝牙播放控制:

| ①" < "上一曲   | ②"▷"下一曲     |
|-------------|-------------|
| ③" 🕨 "暂停/播放 | ④" 🎧 "返回主界面 |

(3) 触摸" 🕁 — 🗇 " 图标左右调节音量。

## 5. AUX辅助音源

(1) 在主界面状态下,点击" 🤨" 图标进入"AUX辅助音源"播放界面。

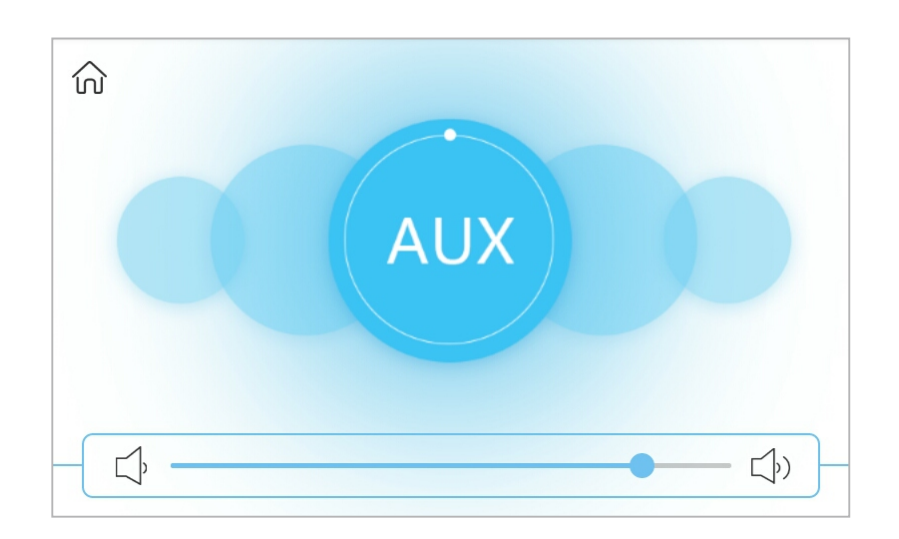

- (2) 触摸" 🔄 🗇 " 图标左右调节音量。
- (3) 触摸" 🎧" 图标返回主界面。

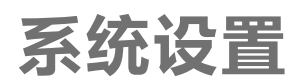

在主界面状态下, 触摸" 🚫" 图标即进入系统设置界面。

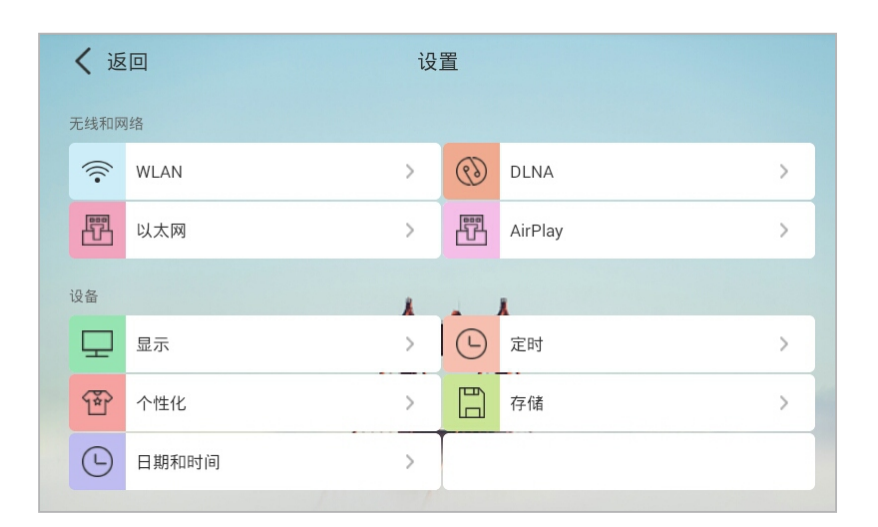

(系统设置界面)

## 1. 无线和网络

#### (1) WLAN设置

①打开WLAN,滑动按钮至右边打开开关。

②点击可连接的网络名称, 输入密码, 点击连接。

③点击返回按钮可返回上一界面。

|   |                                          |        | ,  | WLA    | NП |   |           |  |
|---|------------------------------------------|--------|----|--------|----|---|-----------|--|
| ¢ | <b>K</b> WLAN                            |        |    |        | 打开 | Ø | +         |  |
|   | B-LINK_tset<br>通过 WPA/WPA2 进行保护          |        |    |        |    |   |           |  |
|   | <b>123</b><br>通过 WPA/WPA2 进行保护           |        |    |        |    |   |           |  |
|   | gdeie                                    |        |    |        |    |   | ۲         |  |
|   | TencentSchoolWiFi-DZXX<br>通过 802.1x 进行保护 |        |    |        |    |   | -         |  |
|   | TP-LINK_9F8557                           |        |    |        |    |   | ٠         |  |
|   | TP-LINK-FREE                             |        |    |        |    |   | <b>\$</b> |  |
|   | TP-LINK-yf3                              |        |    |        |    |   | -         |  |
|   | ₹)`                                      | $\Box$ | ÷  | с<br>С | )) |   |           |  |
|   |                                          |        |    |        |    |   |           |  |
|   |                                          |        | 返回 |        |    |   |           |  |

(WLAN界面)

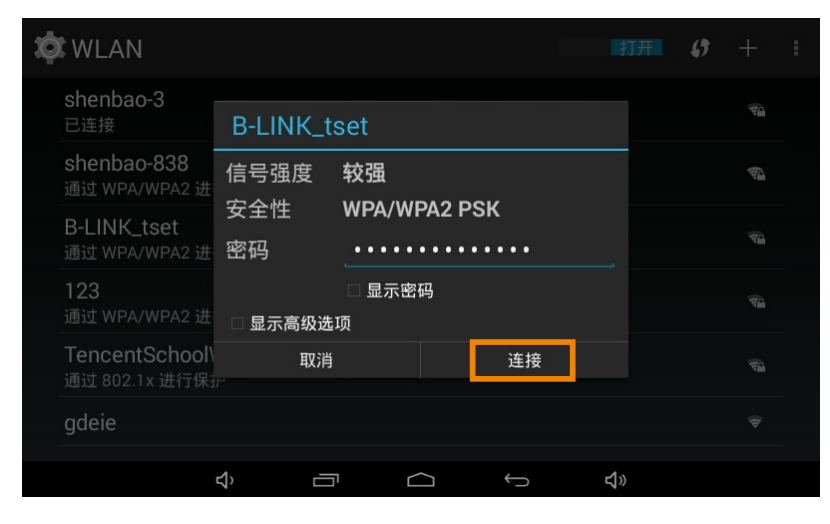

(输入密码)

#### (2) 以太网

开关可控制是否开启有线网络,可设置IP地址等信息。

| 🔅 以太网                                                  |            |  |   |          |  |
|--------------------------------------------------------|------------|--|---|----------|--|
| 使用以太网<br><sup>未连接</sup><br>以太网设备                       | ]          |  |   |          |  |
| <b>eth0</b><br>MAC: 6A:49:3<br>IP模式:动态<br><b>以太网配置</b> | 2:35:1A:CE |  |   |          |  |
| 物理地址<br>6A:49:32:35:1                                  | A:CE       |  |   |          |  |
| IP地址<br>0.0.0.0                                        |            |  |   |          |  |
| 高级配置                                                   |            |  |   |          |  |
|                                                        | ち<br>、     |  | Û | <b>り</b> |  |

(以太网界面)

#### (3) DLNA

选择是否打开DLNA开关,向右滑动即为打开。

| く 返回                            | DLNA                 |  |
|---------------------------------|----------------------|--|
| <b>DLNA 状态</b><br><sub>开启</sub> |                      |  |
| 使用DLNA可以将手机的音乐                  | , 通过wifi连接推送至设备上进行播放 |  |
|                                 |                      |  |
|                                 |                      |  |
|                                 |                      |  |
|                                 |                      |  |

#### (DLNA界面)

#### (4) AirPlay

选择是否打开AirPlay开关。

| く 返回                               | AirPlay                        |        |
|------------------------------------|--------------------------------|--------|
| <b>AirPlay 状态</b><br><sub>开启</sub> |                                |        |
| 请确保打开AirPlay 使用AirP                | 'lay , 您可以通过WiFi连接将手机的音乐推向播放设备 | Z<br>O |
|                                    |                                |        |
|                                    |                                |        |
|                                    |                                |        |
|                                    |                                |        |

(AirPlay界面)

## 2. 设备

### (1) 显示

可对屏幕亮度、休眠时间、互动屏保进行设置。

| ¢ | <b>〕</b> 显示            |   |   |        |   |            |  |
|---|------------------------|---|---|--------|---|------------|--|
|   | 亮度                     |   |   |        |   |            |  |
|   | <b>休眠</b><br>无操作 15 秒后 |   |   |        |   |            |  |
|   | 互动屏保                   |   |   |        |   |            |  |
|   |                        |   |   |        |   |            |  |
|   |                        |   |   |        |   |            |  |
|   |                        |   |   |        |   |            |  |
|   |                        |   |   |        |   |            |  |
|   |                        |   |   |        |   |            |  |
|   |                        | り | Ū | $\Box$ | Ĵ | <b>4</b> 》 |  |

(显示设置)

#### (2) 壁纸

可选择壁纸,点击确定更换壁纸。

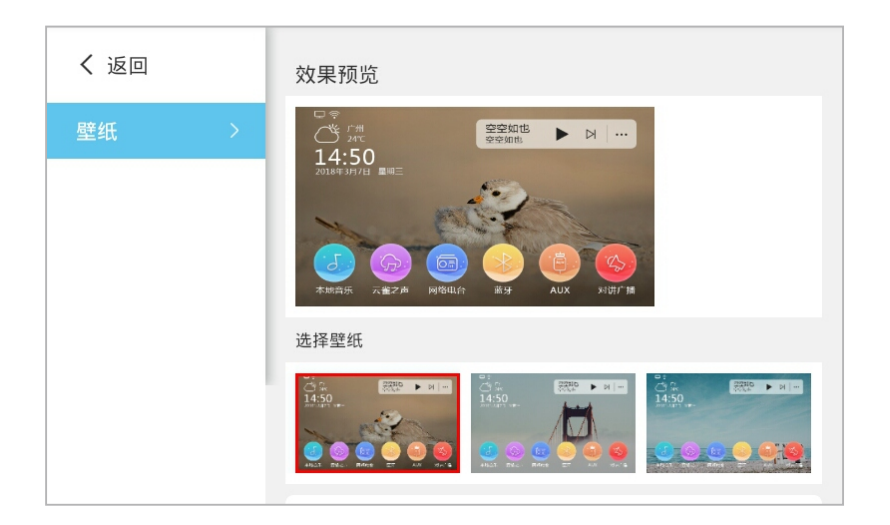

#### (3) 日期与时间

可自动或手动设置日期和时间;可选择不同时区、日期格式。

| X | 日期和时间设                      | 置   |            |   |           |  |
|---|-----------------------------|-----|------------|---|-----------|--|
|   | <b>自动确定日期和</b><br>使用网络提供的时间 | 时间  |            |   |           |  |
|   | 设置日期<br>2018-11-2           |     |            |   |           |  |
|   | 设置时间<br>09:25               |     |            |   |           |  |
|   | 选择时区<br>GMT+08:00,中国标》      | 售时间 |            |   |           |  |
|   | 选择日期格式<br>2018-12-31        |     |            |   |           |  |
|   |                             |     |            |   |           |  |
|   |                             | t>  | $\bigcirc$ | ÷ | <b>\$</b> |  |

#### (4) 定时

可创建您想要的定时方案,设置定时方案的时间、重复周期、行为;点击管理可删除和修改已创 建的闹钟方案。

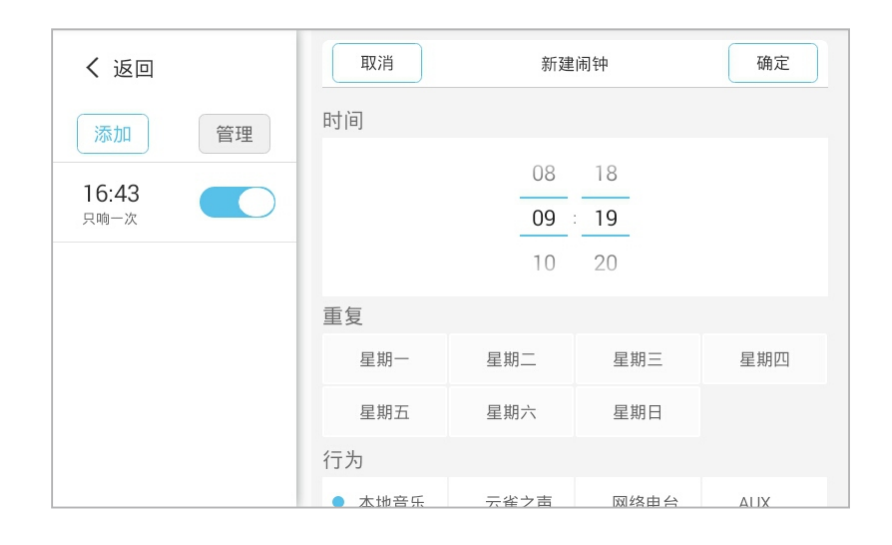

#### (5) 存储

查看存储状态信息。

| <b>坟</b> 存 | 储设置                       |       |              |        |   |            |  |
|------------|---------------------------|-------|--------------|--------|---|------------|--|
| 内音         | <b>邓存储空间</b>              |       |              |        |   |            |  |
|            |                           |       |              |        |   |            |  |
| 总<br>0.99  | 容量<br>9 GB                |       |              |        |   |            |  |
|            | 可用空间<br><sup>791 MB</sup> |       |              |        |   |            |  |
|            | 应用(应)<br>149 MB           | 甲数据和如 | <b>揉体内容)</b> |        |   |            |  |
|            | 缓存数据<br>8.87 MB           |       |              |        |   |            |  |
| 内存         | 存设备                       |       |              |        |   |            |  |
|            |                           |       |              |        |   |            |  |
|            |                           |       |              | $\Box$ | Û | <b>以</b> 》 |  |

## 3. 系统

### (1) 应用

可查看本机已安装应用,并对已安装的应用进行强行停止和卸载操作。

| ¢ | ▮应用                       |        |        |   |            |          | :   |
|---|---------------------------|--------|--------|---|------------|----------|-----|
|   |                           |        | 已下载    |   |            | S        | D卡中 |
|   | ● 乐商店HD<br>10.66 MB       |        |        |   |            |          |     |
|   | DM838II<br>33.16 MB       |        |        |   |            |          |     |
|   | <b>QQ音乐HD</b><br>30.45 MB |        |        |   |            |          |     |
|   | Vysor<br>8.86 MB          |        |        |   |            |          |     |
|   |                           |        |        |   |            |          |     |
|   | 已用:210 MB                 |        | 内部存储空间 |   |            | 可用:799 M | 1B  |
|   |                           | с<br>Ŷ | $\Box$ | Û | <b>圦</b> 》 |          |     |

(已安装应用)

| 《 🎝 应用信息                               |  |   |          |          |
|----------------------------------------|--|---|----------|----------|
| <b>QQ音乐HD</b><br><sub>版本 4.8.2.5</sub> |  |   |          |          |
| 强行停止                                   |  |   | 卸载       |          |
| ☑ 显示通知                                 |  |   |          |          |
| 存储                                     |  |   |          |          |
| 总计                                     |  |   |          | 30.45 MB |
| 应用                                     |  |   |          | 30.45 MB |
| USB 存储(应用)                             |  |   |          | 0.00 B   |
| 数据                                     |  |   |          | 0.00 B   |
| SD 卡                                   |  |   |          | 0.00 B   |
| 移至 SD 卡                                |  |   |          |          |
| $\langle \rangle$                      |  | Ĵ | <b>り</b> |          |

(卸载和停止应用)

### (2) 输入法

可设置输入法开关、切换输入法键盘。

| ø | t i | 吾言和输入法                             |      |  |                   |    |          |
|---|-----|------------------------------------|------|--|-------------------|----|----------|
|   | 键   | 盘和输入法                              |      |  |                   |    |          |
|   |     | 搜狗输入法                              |      |  |                   |    |          |
|   |     | Android 键盘 (A<br><sub>英语(美国)</sub> | OSP) |  |                   |    | <u>+</u> |
|   |     | Japanese IME<br><sub>日文</sub>      |      |  |                   |    |          |
|   |     | <b>Vysor</b><br><sub>Vysor</sub>   |      |  |                   |    | 퍜        |
|   |     |                                    |      |  |                   |    |          |
|   |     |                                    |      |  |                   |    |          |
|   |     |                                    |      |  |                   |    |          |
|   |     | Ц                                  |      |  | $\leftrightarrow$ | 4» |          |

#### (3) 音效

提供5种音效选择,也可自定义调节音效值。

| く 返回 |   | 均衡器调整   |       |  |
|------|---|---------|-------|--|
| 标准   | > | 60HZ    |       |  |
| 流行   | > | 230HZ   |       |  |
| 古典   | > | 910HZ   |       |  |
| 爵士   | > | 3600HZ  |       |  |
| 摇滚   | > | 14000HZ | 15-46 |  |
| 自定义  | > | -1 300  | dbdT  |  |
|      |   |         |       |  |

### (4) 多语言

提供不同语言选择。

| \$<br>【语言 |  |        |   |            |  |
|-----------|--|--------|---|------------|--|
| 中文 (繁體)   |  |        |   |            |  |
| 中文 (简体)   |  |        |   |            |  |
| Deutsch   |  |        |   |            |  |
| English   |  |        |   |            |  |
|           |  |        |   |            |  |
|           |  |        |   |            |  |
|           |  |        |   |            |  |
|           |  |        |   |            |  |
|           |  | $\Box$ | Ĵ | <b>圦</b> 》 |  |

#### (5) 系统信息

可修改设备、蓝牙/DLNA/Airplay名称,检查系统更新和查看序列号。

| く 返回 |   | 设备名称               |
|------|---|--------------------|
| 名称设置 | > | * 搜索设备时显示的名称       |
| 检查更新 | > | 房间 97              |
| 序列号  | > | 确认修改               |
|      |   | ~蓝才/JLNA/AirPiay名称 |
|      |   | 76.1 /275          |
|      |   | sin ivi i≈cx       |
|      |   |                    |

#### (6) 出厂设置

清除所有数据,恢复出厂数据。

| 🔅 备份和重置                       |          |        |   |          |
|-------------------------------|----------|--------|---|----------|
| 个人数据                          |          |        |   |          |
| 恢复出厂设置<br><sub>清除平板申脑上的</sub> | 所有数据     |        |   |          |
|                               | 1113 XX3 |        |   |          |
|                               |          |        |   |          |
|                               |          |        |   |          |
|                               |          |        |   |          |
|                               |          |        |   |          |
|                               |          |        |   |          |
|                               |          |        |   |          |
|                               |          |        |   |          |
|                               |          |        |   |          |
|                               |          |        |   |          |
|                               | む        | $\Box$ | Ĵ | <b>4</b> |

#### (7) 关于

点击可查看说明书及control X下载二维码。

## 指标参数

| 项目        | 指标参数                  |  |  |  |  |
|-----------|-----------------------|--|--|--|--|
| 电源        | ~100-240V 50/60Hz 1A  |  |  |  |  |
| 音源        | 云雀之声、本地音乐、网络音乐、蓝牙、AUX |  |  |  |  |
| 辅助输入阻抗    | 10ΚΩ                  |  |  |  |  |
| 额定功率      | 2×20W/8Ω              |  |  |  |  |
| 频率响应      | 20Hz~20KHz            |  |  |  |  |
| 总谐波失真     | ≤0.2%@1KHz            |  |  |  |  |
| 性噪比       | ≥81dB                 |  |  |  |  |
| 蓝牙距离      | 10m                   |  |  |  |  |
| 整机功耗      | ≤45W                  |  |  |  |  |
| 净重        | 0.38kg                |  |  |  |  |
| 毛重        | 0.67kg                |  |  |  |  |
| 产品尺寸(长宽高) | 172×86×45mm           |  |  |  |  |
| 包装尺寸(长宽高) | 220x180x135mm         |  |  |  |  |